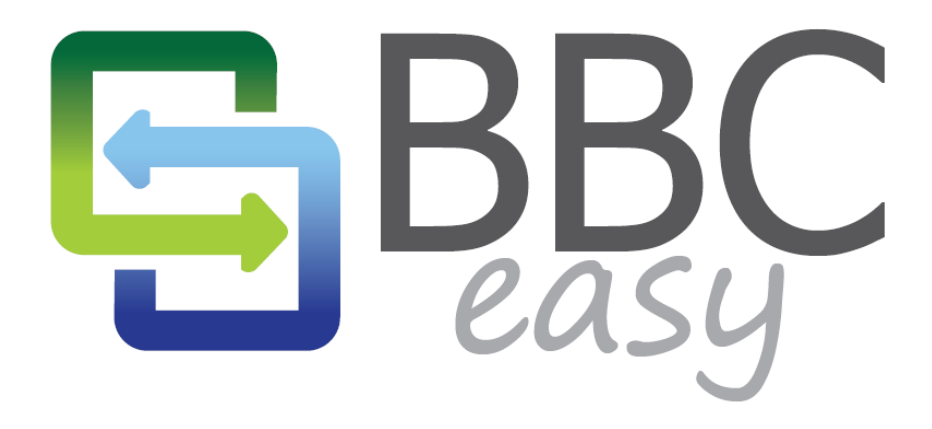

**Revolutionizing Commercial Lending** 

# MANAGING LENDING PARAMETERS AND NEW BUSINESSES

August 2013

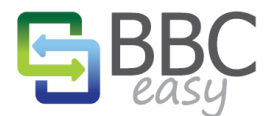

The information contained in this document represents the current view of Booyami, Inc. on the issues discussed as of the date of publication. Because Booyami must respond to changing market conditions, it should not be interpreted to be a commitment on the part of Booyami, and Booyami cannot guarantee the accuracy of any information presented after the date of publication.

Complying with all applicable copyright laws is the responsibility of the user. Without limiting the rights under copyright, no part of this document may be reproduced, stored in or introduced into a retrieval system, or transmitted in any form or by any means (electronic, mechanical, photocopying, recording, or otherwise), or for any purpose, without the express written permission of Booyami, Inc.

Booyami may have patents, patent applications, trademarks, copyrights, or other intellectual property rights covering subject matter in this document. Except as expressly provided in any written license agreement from Booyami, the furnishing of this document does not give you any license to these patents, trademarks, copyrights, or other intellectual property.

© 2013 Booyami, Inc. All rights reserved.

BBC Easy and Booyami are either registered trademarks or trademarks of Booyami Inc. in the United States and/or other countries.

The names of actual companies and products mentioned herein may be the trademarks of their respective owners.

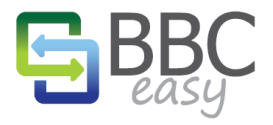

# TABLE OF CONTENTS

| I | introduct | tion    |                                       | ; |
|---|-----------|---------|---------------------------------------|---|
| [ | Default P | Paramet | ers                                   | } |
|   | 1.        | Open    | the 'My Account' Page                 | ; |
|   | 2.        | Open    | your Lending Institution Details Page | ; |
|   | 3.        | Open    | the PArameters Page4                  | ļ |
|   | 4.        | Set De  | efault Parameters                     | ŀ |
| , | Adding N  | Vew Bu  | sinesses                              | ; |
|   | 1.        | Select  | ADD Business                          | 5 |
|   | 2.        | Save r  | new Business                          |   |
|   | 3.        | Edit B  | usiness Parameters                    | ; |
|   | 4.        | Add B   | usiness Users                         | , |
| 4 | Submittiı | ng New  | Manual Borrowing Base Certificates    | 3 |

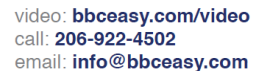

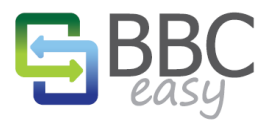

# INTRODUCTION

At the heart of BBC monitoring is the individual lending parameters used to calculate a business's Borrowing Base. BBC Easy features the flexibility of setting standard default parameters for the entire lending institution or customizing them for each individual borrower. This document reviews the steps for setting the global defaults and then assigning parameters when adding a new business to BBC Easy. Additionally, lenders have the option to submit a manual Borrowing Base Certificate for a business, as part of managing their borrowers.

# **DEFAULT PARAMETERS**

Once set, the default parameters will be available to new businesses. As shown later in this document, when a new business is created, it will automatically display the inherited default parameters. In order to edit the default parameters, lenders are required to have Admin access rights. To set the default parameters, follow the steps below.

Note: changes to the default parameters will NOT impact any existing businesses and only applies to newly created businesses.

# 1. OPEN THE 'MY ACCOUNT' PAGE

Using the button in the menu bar, access your account page:

# 2. OPEN YOUR LENDING INSTITUTION DETAILS PAGE

Lending institutions you have access to will be listed on your account page. If you have Admin permissions, click the **Edit** button to open the detail page.

| - BANKS | Banks         |                  |  |  |  |  |
|---------|---------------|------------------|--|--|--|--|
|         | Name          | Your Permissions |  |  |  |  |
| Edit    | Constant Bank | Admin            |  |  |  |  |
|         |               |                  |  |  |  |  |

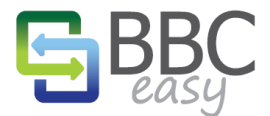

# 3. OPEN THE PARAMETERS PAGE

On your lending institution page you can add or remove existing users or change their assigned permissions. With the **Parameters** button on the right, you can access your default parameters page.

|        | Full Name                                 | Email Address           | Their Permissions |            |
|--------|-------------------------------------------|-------------------------|-------------------|------------|
| Remove | Build Verification Testing Banker Account | bvt@constantbank.com    | Admin 💌           | Parameters |
| Remove | Corey                                     | corey@constantbank.com  | Admin 💌           |            |
| Remove | Demo Banker                               | banker@constantbank.com | Admin 💌           |            |
| Remove | Devin ConstantBank                        | devin@constantbank.com  | Admin 💌           |            |
| Add    |                                           |                         |                   |            |

# 4. SET DEFAULT PARAMETERS

On the Parameters Page, configure your default settings using the checkboxes to select the entries which will be relevant to your lending portfolio. You will have the opportunity to customize them for each individual business later. As you mouse over options, descriptions of the parameters will appear to describe how a specific setting is used in the calculations. When you're finished, select the **Save** button.

| - Parameters                                                        |      |  |  |  |  |  |  |
|---------------------------------------------------------------------|------|--|--|--|--|--|--|
| General                                                             |      |  |  |  |  |  |  |
| Baseline months 3                                                   |      |  |  |  |  |  |  |
| Require borrower attestation                                        |      |  |  |  |  |  |  |
| Set a Due Date                                                      |      |  |  |  |  |  |  |
| BBCs are due every month on day 15 of the month for the prior month |      |  |  |  |  |  |  |
| Reminder Emails                                                     |      |  |  |  |  |  |  |
| ✓ Notify 3 days before the due date                                 |      |  |  |  |  |  |  |
| Notify on the due date                                              |      |  |  |  |  |  |  |
|                                                                     |      |  |  |  |  |  |  |
| Credit Availability                                                 |      |  |  |  |  |  |  |
| Max loan amount                                                     | \$0  |  |  |  |  |  |  |
| Other credits rate                                                  | 100% |  |  |  |  |  |  |
| Allow Advances                                                      |      |  |  |  |  |  |  |

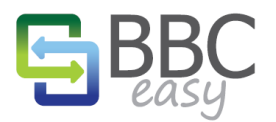

video: **bbceasy.com/video** call: **206-922-4502** email: **info@bbceasy.com** 

# www.bbceasy.com

# PARAMETERS, CONTINUED.

| Accounts Receivable                                                                                                    |                                                                                                    |
|----------------------------------------------------------------------------------------------------|----------------------------------------------------------------------------------------------------|
| <ul> <li>Max eligible accounts receivable</li> <li>Accounts receivable advance rate</li> <li>Max invoice age</li> </ul>                                                                                  | \$0<br>80%<br>90                                                                                                    |
| <ul> <li>Max credit memo age</li> <li>Max concentration percentage</li> <li>Max cross-aging percentage</li> </ul>                                                                                        | 90<br>20%<br>20%                                                                                                    |
| <ul> <li>Exclude contra accounts</li> <li>Only exclude net contra amount</li> <li>Exclude government accounts</li> <li>Exclude foreign accounts</li> </ul>                                               | Percent of a customer's invoices (e.g. 20%) that are<br>over Max Invoice Age (e.g. 90 days) triggering<br>exclusion of all of that customer's invoices from<br>Eligible AR |
| <ul> <li>Exclude related accounts</li> <li>Allow manual deferred revenue</li> <li>Allow manual retention</li> </ul>                                                                                      |                                                                                                    |
| <ul> <li>Inventory</li> <li>Max inventory</li> <li>Inventory advance rate</li> <li>Automatically use gross inventory</li> </ul>                                                                          | \$0<br>40%                                                                                                    |
| <ul> <li>Manually enter detailed inventory</li> <li>Accept raw materials inventory</li> <li>Raw materials advance rate</li> <li>Max raw materials</li> <li>Accept works-in-progress inventory</li> </ul> | <u>    100%</u><br>\$0                                                                                                    |
| <ul> <li>Accept works in progress inventory</li> <li>Work-in-progress advance rate</li> <li>Max works-in-progress</li> <li>Accept finished goods inventory</li> </ul>                                    | <u>    100%</u><br>\$0                                                                                                    |
| <ul> <li>Finished goods advance rate</li> <li>Max finished goods</li> </ul>                                                                                                    | <u>    100%</u><br>\$0                                                                                                    |
| Fixed Assets     Eligible fixed assets                                                                                                    | 50                                                                                                    |

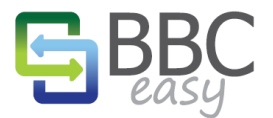

video: bbceasy.com/video call: 206-922-4502 email: info@bbceasy.com

## www.bbceasy.com

| ADDING NEW BUSINESSES                                                                                    |
|----------------------------------------------------------------------------------------------------|
|                                                                                                    |
| 1. SELECT ADD BUSINESS                                                                                   |
|                                                                                                    |
| Start with the Add Business Button from the menu bar: Add Business                                       |
|                                                                                                    |
| 2. SAVE NEW BUSINESS                                                                                     |
|                                                                                                    |
| On the Creating New Business page start by entering a Company Name and NAICS Code. Press the <b>Save</b> |
| outton on the right to move to the next step.                                                            |
|                                                                                                    |
| Croating New Business                                                                                    |
| Creating New Business                                                                                    |
| - Company Information                                                                                    |
|                                                                                                    |
| Company Name                                                                                             |

## 3. EDIT BUSINESS PARAMETERS

NAICS Code

After saving, you are presented with the Edit Business page. From here you can edit the list of Authorized Bank Users and Authorized Business Users as well as customize the lending parameters. The new business will automatically inherit the default parameters assigned to your bank. If you want to modify any of the parameters specifically for this new business, press the Parameters button.

0

|        | Full Name            | Email Address            | Their Permission |
|--------|----------------------|--------------------------|------------------|
| Remove | Trainer ConstantBank | trainer@constantbank.com | Admin            |
| Add    |                      |                          |                  |

| Business Name      | Alpha Asphalt            |
|--------------------|--------------------------|
| Accounting Package | AR Invoice Spreadsheet 1 |
|                    |                          |

### - AUTHORIZED BUSINESS USERS

|        | Full Name    | Email Address                  | Their Permissions |
|--------|--------------|--------------------------------|-------------------|
| Remove | Andrew Alpha | alpha.asphalt@testborrower.com | Admin 💌           |
| Add    |              |                                |                   |

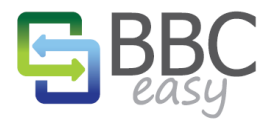

# 4. ADD BUSINESS USERS

If Borrowers will submit their own BBCs then they will require a user account to access their BBC Easy Business dashboard. Use the Add button in the Business Users section.

| Enter the email a<br>button. | iddress of the user to add | d to Samp | le Busine | ss, then clic | k the Check |
|------------------------------|----------------------------|-----------|-----------|---------------|-------------|
| E-mail:                      | business.user@biz.com      | × Che     | ck        |               |             |
| Full Name:                   | Business User              |           |           |               |             |
| Phone Number:                | 123-456-7890               |           |           |               |             |
| Rights:                      | Admin 🗸                    |           |           |               |             |
|                              |                            |           |           |               |             |

In the Add a User window, enter an e-mail address for the new user. Press the Check button to verify that the user does not already exist in the BBC Easy database. If the user is recognized, the Name and Phone Number is automatically populated, otherwise complete the form manually. BBC Easy recommends that the business's first user be provided with Admin level Rights. This will provides them with the ability to add additional users to their business. The descriptions of the user rights options are listed below.

| <b>Read</b><br>Can view BBCs, reports, and customers, but cannot<br>change anything.    |  |
|-----------------------------------------------------------------------------------------|--|
| Write<br>Can submit or edit BBCs and change company<br>information (e.g. company name). |  |
| Admin<br>Can add or remove users and assign rights.                                     |  |

When the new user is added, they will receive a welcome email from BBC Easy. Using the link in the email they will be directed to set a password for their account and then link their accounting package. Through their dashboard they have the ability to upload new BBCs and review their customer list. Training videos and step-by-step guides are available to walk them through the process.

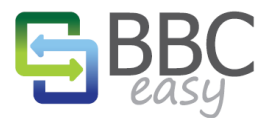

# SUBMITTING NEW MANUAL BORROWING BASE CERTIFICATES

Lenders can enter new BBC values for the business by using the button New Borrowing Base button on the business overview page for a particular business. New Borrowing Base

| BORROWING BASE CERTIFICATE FOR FULL DEAL TESTING CO |                         |                |
|-----------------------------------------------------|-------------------------|----------------|
|                                                     | Information as of date: | 3/29/2013      |
| Sales & Collections                                 |                         |                |
| Sales                                               |                         | \$0.00         |
| Collections                                         |                         | \$0.00         |
| Accounts Receivable                                 |                         | \$0.00         |
| AR accounts (up to 30 days)                         |                         | \$0.00         |
| AR Accounts (31 - 60 days)                          |                         | \$0.00         |
| AR Accounts (61 - 90 days)                          |                         | \$0.00         |
| Aged Accounts over 90 days                          |                         | \$0.00         |
| Gross accounts receivable                           |                         | \$0.00         |
| Invoices over <b>90</b> days                        |                         | \$0.00         |
| Credit memos older than 90 days                     |                         | \$0.00         |
| Cross-aged invoices                                 |                         | \$0.00         |
| Amount over 25% concentration                       |                         | \$0.00         |
| Foreign invoices                                    |                         | \$0.00         |
| Government invoices                                 |                         | \$0.00         |
| Contra amount                                       |                         | \$0.00         |
| Related invoices                                    |                         | \$0.00         |
| Deferred revenue                                    |                         | \$0.00         |
| Retention                                           |                         | \$0.00         |
| Net accounts receivable                             |                         | \$0.00         |
| Accounts receivable advance rate                    |                         | 80%            |
| Max eligible accounts receivable                    |                         | \$1,000,000.00 |
| Eligible accounts receivable                        |                         | \$0.00         |
| S Inventory                                         |                         | \$0.00         |
| Gross inventory                                     |                         | \$0.00         |
| Inventory advance rate                              |                         | 50%            |
| Max inventory                                       |                         | \$250,000.00   |
| Eligible inventory                                  |                         | \$0.00         |